### GUIDA PER CREARE AVVISO DI PAGAMENTO "BAR DIDATTICO" – IPSSAR P.ARTUSI RIOLO TERME

#### Digitare nella barra degli indirizzi:

### https://www.portaleargo.it/

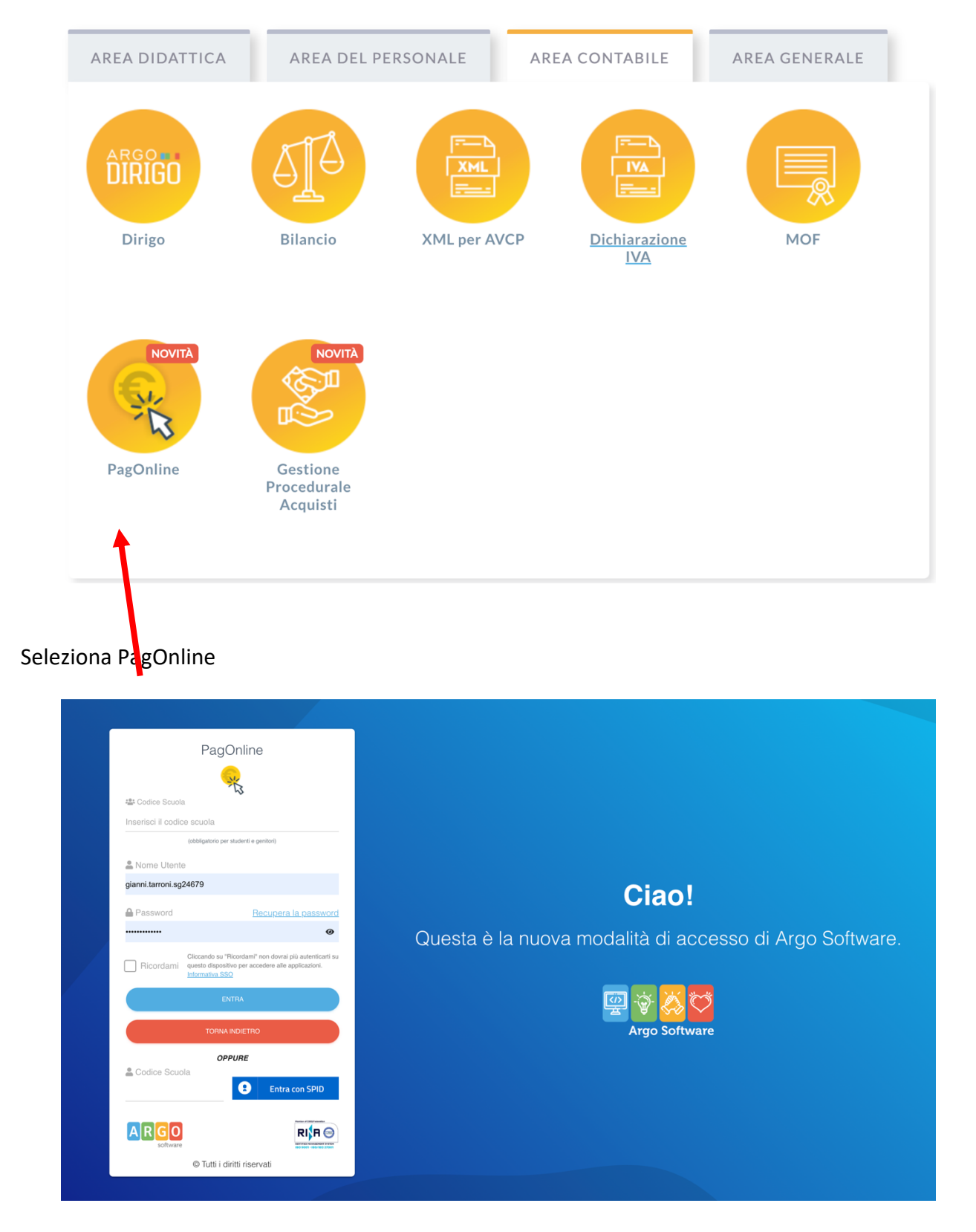

Inserisci le credenziali (nome.cognome.sg24679 e password)

| <del>,</del> | PagOnline<br>Versione 2.7.0 | =   | Lista Pagamenti   |                |         |            |            |            |                                   | 0          | GIANNI.TARRONI.SG24679              |   |
|--------------|-----------------------------|-----|-------------------|----------------|---------|------------|------------|------------|-----------------------------------|------------|-------------------------------------|---|
| Eø           | Pagamenti                   | Pag | jamenti           |                |         |            |            |            |                                   |            | AZIONI                              |   |
|              | Attestazioni di pagamento   |     | luv               | Debitore       | Importo | Creato il  | Pagato il  | Scadenza   | Causale                           | Esito      | Azioni                              | K |
|              |                             |     | 03166358262028260 | TARRONI GIANNI | 7.5€    | 19/09/2022 | 21/09/2022 | 29/10/2022 | Premio assicurativo dell'Istituto | 😑 PAGATO 🌍 | 6                                   |   |
|              |                             |     | 03163281921455772 | TARRONI GIANNI | 7.5€    | 28/09/2021 | 29/09/2021 | 15/10/2021 | Premio assicurativo dell'Istituto | 😑 PAGATO 🅑 | 0                                   |   |
|              |                             |     |                   |                |         |            |            |            |                                   |            | 10 <del>v</del> 1-2 di 2  < < 1 > > |   |
|              |                             |     |                   |                |         |            |            |            |                                   |            |                                     |   |
|              |                             |     |                   |                |         |            |            |            |                                   |            |                                     |   |
|              |                             |     |                   |                |         |            |            |            |                                   |            |                                     |   |
|              |                             |     |                   |                |         |            |            |            |                                   |            |                                     |   |
|              |                             |     |                   |                |         |            |            |            |                                   |            |                                     |   |
|              |                             |     |                   |                |         |            |            |            |                                   |            |                                     |   |
|              |                             |     |                   |                |         |            |            |            |                                   |            |                                     |   |
|              |                             |     |                   |                |         |            |            |            |                                   |            |                                     |   |
|              |                             |     |                   |                |         |            |            |            |                                   |            |                                     |   |
|              |                             |     |                   |                |         |            |            |            |                                   |            |                                     |   |
|              |                             |     |                   |                |         |            |            |            |                                   |            |                                     |   |
|              |                             |     |                   |                |         |            |            |            |                                   |            |                                     |   |
|              |                             |     |                   |                |         |            |            |            |                                   |            |                                     |   |

Nella schermata principale vengono mostrati i "Pagamenti" e le "Attestazioni di pagamento"

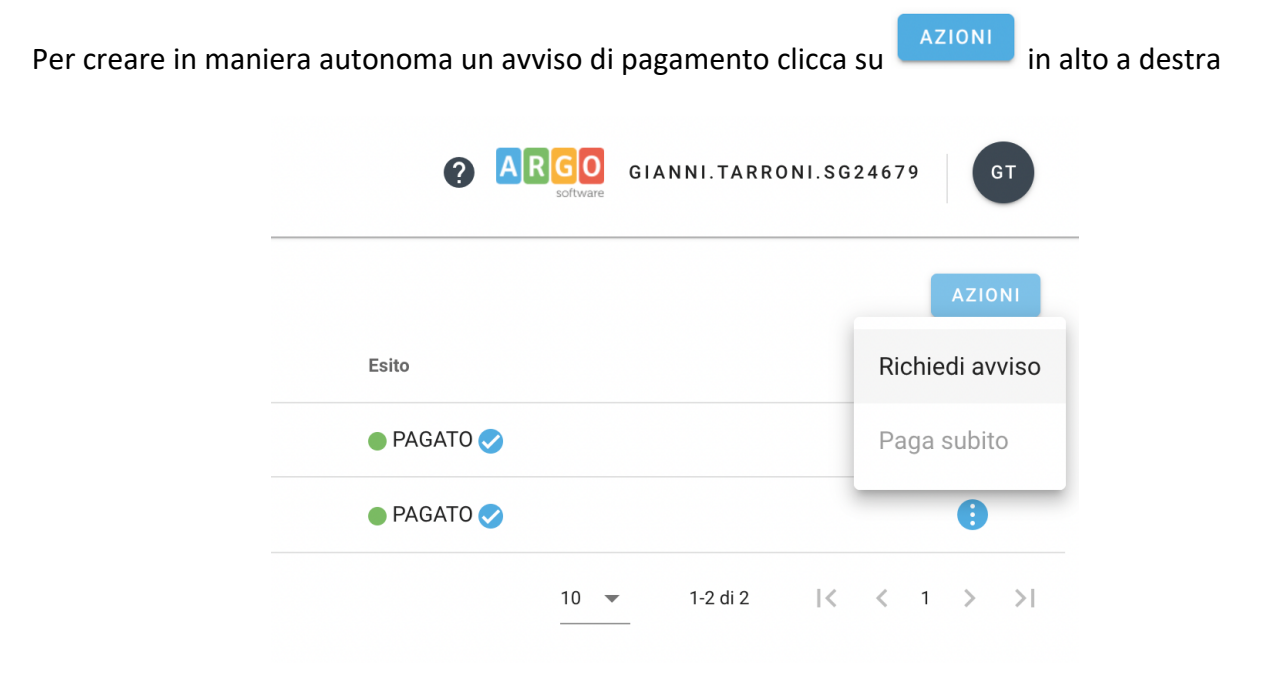

## Ora clicca su "Richiedi avviso"

| _         |                                                                                        |                  |
|-----------|----------------------------------------------------------------------------------------|------------------|
| Dettaglio |                                                                                        | ×                |
|           | Contributo volontario bar didattico 3<br>Contributo volontario bar didattico 30€ 2     |                  |
|           | Contributo volontario bar didattico 20€ 3<br>Contributo volontario bar didattico 30€ 3 | ANNULLA CONFERMA |
|           | Contributo volontario bar didattico 20€ 5<br>Contributo volontario bar didattico 5     |                  |
|           | Contributo volontario bar didattico 20€                                                |                  |

Seleziona un "Contributo volontario bar didattico" tra quelli proposti nel menù a caduta (in base all'importo che vuoi ricaricare nell'account Snackzilla)

| Scegli II contributo<br>Contributo volontario bar didattico 30€ 2 | •                                  | _                                                 |
|-------------------------------------------------------------------|------------------------------------|---------------------------------------------------|
| Denominazione pagatore (o Ragione sociale)<br>TARRONI GIANNI      | Codice Fiscale<br>TRRGNN78L25D458C |                                                   |
| Indirizzo di recapito<br>48014, CASTEL BOLOGNESE                  | Recapito telefonico                | <sup>Email</sup><br>gianni.tarroni@alberghierorio |
| Importo da versare (€)<br>30                                      | Data scadenza                      |                                                   |
| Versante                                                          |                                    |                                                   |
| Denominazione versante<br>GIANNI TARRONI                          | Codice Fiscale<br>TRRGNN78L25D458C |                                                   |
| Email<br>gianni.tarroni@alberghieroriolo.edu.it                   |                                    |                                                   |

Ora clicca su

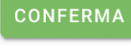

# Nella schermata principale verrà mostrato un nuovo "AVVISO DI PAGAMENTO GENERATO"

| PagOnline<br>Versione 2.7.0 | =         | Lista Pa | gamenti       |                    |           |         |            |            |              |             |                                           | 0 1           | GIANNI. TARR          | ONI.SG24679 GT                       | • |
|-----------------------------|-----------|----------|---------------|--------------------|-----------|---------|------------|------------|--------------|-------------|-------------------------------------------|---------------|-----------------------|--------------------------------------|---|
| Pagamenti                   | Pagamenti |          |               |                    |           |         |            | AZIONI     |              |             |                                           |               |                       |                                      |   |
| Attestazioni di pagamento   |           | luv      |               | Debitore           |           | Importo | Creato il  | Pagato il  | Scadenza     | Causale     |                                           | Esito         |                       | Azioni                               |   |
|                             |           | 03166487 | 208143430     | TARRONI GIANNI     |           | 30€     | 04/10/2022 |            | 02/01/2023   | 8 Contribut | io volontario bar didattico 30€ 2         | AVVISO DI PAG | AMENTO GENERATO       | ()                                   | 1 |
|                             |           | 03166358 | 262028260     | TARRONI GIANNI     |           | 7.5€    | 19/09/2022 | 21/09/202  | 2 29/10/2022 | Premio a    | ssicurativo dell'Istituto                 | 🔵 PAGATO 🥑    |                       | •                                    | 1 |
|                             |           | 03163281 | 921455772     | TARRONI GIANNI     |           | 7.5€    | 28/09/2021 | 29/09/202  | 1 15/10/2021 | Premio a    | ssicurativo dell'Istituto                 | 🔵 PAGATO 🥑    |                       | •                                    |   |
|                             |           |          |               |                    |           |         |            |            |              |             |                                           |               | 10 💌 1-3 di 3         | $ \langle \langle 1 \rangle \rangle$ | 1 |
| Ora spunta                  | ~         | il r     | Lista Pagam   | o "AVVISC          | ) di paga | MEN     | το σ       | GENE       | RATC         | )"          |                                           |               |                       | INNI. TARRONI. S                     |   |
| Pagamenti                   |           | agamenti |               |                    |           |         |            |            |              |             |                                           |               |                       |                                      |   |
| Attestazioni di paga        | imento    | 1        | luv           | Debitore           |           |         | Importo    | Creato il  | Pagato il    | Scadenza    | Causale                                   | Esito         |                       |                                      |   |
| Poor C                      |           |          | 0316648720814 | 3430 TARRONI GIANN |           |         | 30€        | 04/10/2022 |              | 02/01/2023  | Contributo volontario bar didattico 30€ 2 | . AV          | /ISO DI PAGAMENTO GEN | IERATO                               |   |
|                             |           |          | 0316635826202 | 8260 TARRONI GIANN |           |         | 7.5€       | 19/09/2022 | 21/09/2022   | 29/10/2022  | Premio assicurativo dell'Istituto         | PAI           | GATO 🧭                |                                      |   |
|                             |           |          | 0316328192145 | 5772 TARRONI GIANN |           |         | 7.5€       | 28/09/2021 | 29/09/2021   | 15/10/2021  | Premio assicurativo dell'Istituto         | PAI           | GATO 🥑                |                                      |   |
|                             |           |          |               |                    |           |         |            |            |              |             |                                           |               | 10 👻                  | 1-3 di 3  <                          |   |

Clicca sull'icona 🔋 e scegli:

- Avviso di pagamento scarica il pdf con l'avviso di pagamento classico da stampare con QRCode per pagare in banca, poste o ricevitorie abilitate o con smartphone con le app (Satispay, IO)
- Elimina elimina l'avviso di pagamento che avete appena creato

• <sup>€</sup> Paga subito</sup> vi riporta nella pagina di PagoPA per procedere con il pagamento immediato con carta di credito (accesso con SPID)

| pagaPig                     | RARH020004<br>/RFB/031664#7209143430/30.00<br>30,00 € | Annula |  |  |  |  |  |
|-----------------------------|-------------------------------------------------------|--------|--|--|--|--|--|
| п ~                         |                                                       |        |  |  |  |  |  |
| pagner                      |                                                       |        |  |  |  |  |  |
| Entra con SPID              |                                                       |        |  |  |  |  |  |
| Non hui SPIO? Scopri di più |                                                       |        |  |  |  |  |  |
|                             | Entra con la tua email                                |        |  |  |  |  |  |

Ricordate di inviare la ricevuta di pagamento a <u>bardidattico@alberghieroriolo.edu.it</u>

per ricevere la ricarica sulla vostra app snackzilla.

Per qualsiasi informazione o disservizio scrivere a gianni.tarroni@alberghieroriolo.edu.it